# **Chapitre 3-4 : Ecoulements internes et externes**

### 3.1- Introduction

Ce chapitre présente l'utilisation de Fluent, une explication de ses aptitudes, et des instructions pour paramétrer le solveur. Il explicite les étapes nécessaires pour réussir une simulation d'un problème en mécanique des fluides. Le problème traité concerne les écoulements internes dans les turbomachines.

## 3.2- Principales étapes de simulation sous FLUENT

#### 3.2.1- importation de la géométrie (\*.msh)

Pour commencer la simulation il faut importer le fichier (\*.msh) généré sous Gambit. File /Read /Case...

| 💁 RLUENT (3d, sep                                                                                                    | rcysted, lam]                         | <u>ा ते अ</u>     | i |
|----------------------------------------------------------------------------------------------------|---------------------------------------|-------------------|---|
| No faid Dafine S                                                                                                    | iolee Adapt Sur'ase Display Pist Repo | rt. Parallel Help |   |
| Read +                                                                                                    | Case                                  | 2                 | 1 |
| WY09 *                                                                                                    | CRD .                                 |                   |   |
| logot +                                                                                                    | Care & Deba                           |                   |   |
| diam'r a start a start a start a start a start a start a start a start a start a start a start a start a start                                                                                                    | Plan.                                 |                   |   |
| Contraction of the local division of the local division of the loc | 1140                                  |                   |   |
|                                                                                                    | Prefet.                               | 191.dtsp"         |   |
| Hardson, .                                                                                                    | Stews                                 | 5.W               |   |
| Sanatayor                                                                                                    | Second                                |                   |   |
|                                                                                                    | all another staff                     | Faithering        |   |
| 222                                                                                                    | canal conflict the articities with 1  | oller da          |   |
| C. Press                                                                                                    | Card restricte or costenatesteril     | aleria            |   |
| A. pre6011                                                                                                    | cand residuate of castificity 201     | ALEXADETS         |   |
| S. Deutueo                                                                                                    | Busidian line in the                  | athene .          |   |
| a humanan                                                                                                    | addresser whit the by series          | - Alternation     |   |

Figure 1 : Importation de la gécmétrie

#### 3.2.2- vérification du maillage importe

#### **Grid /Check**

Ceci permet de vérifier si le maillage importé ne contient pas d'erreurs ou de volumes négatifs.

| 2.   | LUENT (Sel, s | :pegd | ed, rike      | )       |         |       |        |          |       |    | 2   | × |
|------|---------------|-------|---------------|---------|---------|-------|--------|----------|-------|----|-----|---|
| rik. | rand Celline  | Solve | Adapt         | Suface  | Display | Plick | Report | Parallel | l the | κþ |     |   |
|      | Chek          |       | teri          | or: 087 | r       |       |        |          |       |    |     |   |
|      | tw/o          |       | 1.00          | nr- 824 |         |       |        |          |       |    |     |   |
|      | Herse         |       | ter:          | 01      |         |       |        |          |       |    |     |   |
|      | Separate      |       | ide           |         |         |       |        |          |       |    |     |   |
|      | Fun           |       |               |         |         |       |        |          |       |    |     |   |
|      | ENTION -      |       | rinu<br>ou pa |         |         |       |        |          |       |    |     |   |
|      | Reader        |       | Per la        | ·       |         |       |        |          |       |    |     |   |
|      |               |       | ion           | 20101.  |         |       |        |          |       |    |     |   |
| Der  | Scale         |       |               |         |         |       |        |          |       |    |     |   |
| I    | Tharslate.    | •     |               |         |         |       |        |          |       |    |     |   |
| Dar  | Depthyle      | 11.12 |               |         |         |       |        |          |       |    |     |   |
| lief | f Check       |       |               |         |         |       |        |          |       |    |     |   |
| 1.   |               |       |               |         |         |       |        |          |       |    | - 1 |   |

Figure 2 : Vérification du maillage sou Fluent

| - Smooth/                                                                     | Swap Grid                                  |
|-------------------------------------------------------------------------------|--------------------------------------------|
| Smooth                                                                        | Swep Info                                  |
| Method<br>skewness <b>y</b><br>Minimum Skewsege<br>0.1<br>Number of Herations | Number Swapped<br>o<br>Number Visited<br>o |
| 4 • •                                                                         | Close                                      |

Figure 3 : Lissage du maillage

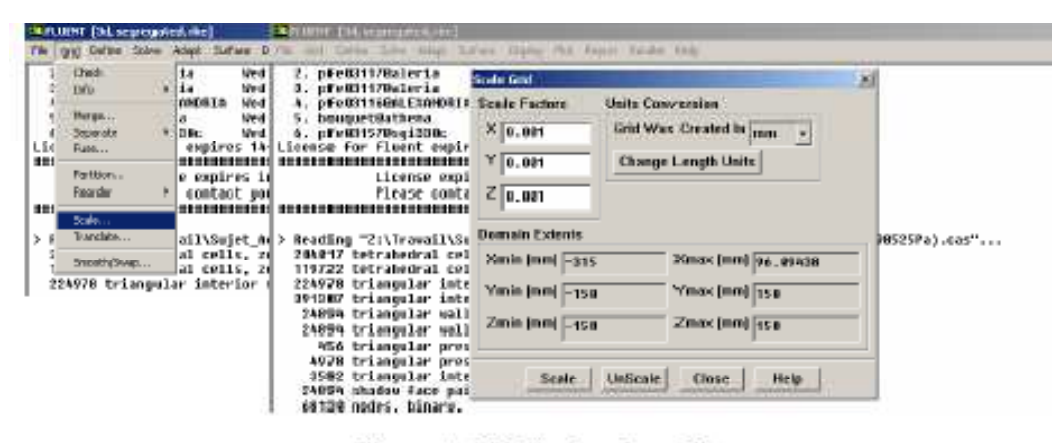

Figure 4 : Vérification des unités

# 3.3- choix du solveur

## Define /Models/ Solver...

**Segregated /Solver** : est le plus approprié pour les écoulements incompressibles (ventilateurs, pompes...)

- **Coupled /Solvers**, les solveurs « coupled implicit » et « coupled explicit », sont plutôt réservés aux écoulements compressibles à grande vitesse.

| TLUENT (3d, segregated, rike)                                                                                                    |                                                                                              |                                         |
|----------------------------------------------------------------------------------------------------|----------------------------------------------------------------------------------------------|-----------------------------------------|
| rille Galid Define Solver Adapt S                                                                                                    | Surface Display Plot Report P                                                                | alel Heb                                |
| Nodell<br>Midensis,<br>Opening Conditions,<br>Boundary Conditions,<br>Bold State Taxon<br>Misrig Names,<br>Printform,<br>Printform,<br>all | Boker Energie Energie Species Radiation Discolar Pison Paktienes Dokarets Lan-Selford Scalar |                                         |
| Deer Carbon Held Paraterie<br>Deer Prodect<br>Unitsta<br>Grild Ci Uppr-Defined                                                             | ili .                                                                                        | •                                       |
| Solver                                                                                                    | X                                                                                            |                                         |
| <ul> <li>Segregated</li> <li>Coupled</li> </ul>                                                                                            | C Implicit<br>C Explicit                                                                     |                                         |
| Space                                                                                                    | Time                                                                                         |                                         |
| C 20<br>C Axioymmetric<br>C Axioymmetric By<br>C <b>30</b>                                                                                 | € Steady<br>C Unstendy                                                                       |                                         |
| Velocity Formulation<br>Absolute<br>Relative                                                                                               |                                                                                              |                                         |
| OK Can                                                                                                    | icel Help                                                                                    | Figure 5 : Choix du solveur sous Fluent |

# 3.4- Affichage de la grille

# **Display** /Grid

Vous pouvez afficher le maillage et il est très judicieux de vérifier les conditions aux limites définies au préalable dans Gambit.

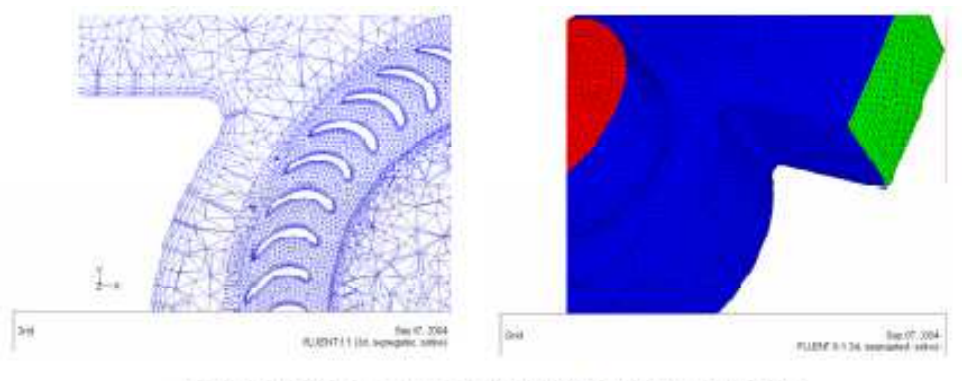

Figure 6 : Affichage de la grille et véntication des concitions

# 3.5- Choix du modèle de turbulence

# **Define /Models/ Viscous**

Fluent propose différentes modélisations de l'écoulement turbulent. Parmi lesquels les écoulements non visqueux, laminaires, turbulents ... etc.

| witcome to Flavet 5.1.22                                                                                                    | Berlin a Weaker                                                                                                    |                                                                                                    |  |
|----------------------------------------------------------------------------------------------------|----------------------------------------------------------------------------------------------------|----------------------------------------------------------------------------------------------------|--|
| Augeriger feld Flaget for<br>all Eight Reserved<br>and C.Vineel LockRonick (22010)<br>and<br>C.Vineel LockRonick (22010)<br>and<br>Table for<br>the formation of the second second<br>the formation of the second<br>the formation of the second second<br>the second second second second<br>the second second second second second<br>the second second second second second<br>the second second second second second second<br>the second second second second second<br>the second second second second second second<br>the second second second second second second<br>the second second second second second second<br>the second second second second second second second<br>the second second second second second second second second<br>the second second second second second second second second second<br>the second second sec | Nedd<br>Nedd<br>Carlow<br>Carlow<br>Ca | Model Constants Apple (a)  Apple (a)  Apple |  |

Figure 7 : Choix du modèle de turbulence

| Modèles                              | Avantages                                                                                                    | Inconvénients                                                                                                  |
|--------------------------------------|----------------------------------------------------------------------------------------------------|----------------------------------------------------------------------------------------------------|
| Spalart-<br>Allmaras                 | Economique (1 equ). Bon pour les<br>écoulements moyennement complexes.                                                  | N'est pas largement testé.                                                                                     |
| STD k-e                              | Robuste, économique et relativement précis.                                                                             | Résultats médiocre pour des<br>écoulements complexes (fort<br>gradient de pression, rotation et<br>swirl).     |
| RNG k-E                              | Bon pour des écoulements moyennement<br>complexes (impact de jet, séparation<br>d'écoulements, écoulements secondaires) | Limité par l'hypothèse de viscosité<br>turbulente isotrope.                                                    |
| Realizable<br>k-ε                    | Offre les mêmes avantages que le RNG.<br>Recommandé dans le cas des turbomachines.                                      | Limité par l'hypothèse de viscosité<br>turbulente isotrope.                                                    |
| Reynolds<br>Stress<br>Model<br>(RSM) | Le modèle le plus complet Physiquement<br>(transport et l'anisctropie de la turbulence sont<br>tenu en compte)          | Requiert plus de temps CPU. Les<br>équations de quantité de mouvement<br>et turbulence sont étroitement liées. |
| SST et<br>Standard<br>k-co           | Modèle le plus recommandé pour les<br>problèmes liés aux turbomachines, meilleur<br>que le Realizable k-z.              | Nécessite une plus grande résolution<br>du maillage aux frontières (pas de<br>lois aux murs).                  |

# 3.6- Définition des caractéristiques du fluide

# **Define Materials**

Les caractéristiques du fluide sont chargées à partir de la bibliothèque de données de Fluent.

| Materials                    |                | X                            |
|------------------------------|----------------|------------------------------|
| Name                         | Material Type  | Crder Materials Dy           |
| air                          | fluid          | <ul> <li>Mane</li> </ul>     |
| Chemica Formula              | Huid Mettinals | C Ebernird Formula           |
|                              | air            | <ul> <li>Database</li> </ul> |
| Properties                   |                |                              |
| Density (kg/m3)              | zonstant       | ▼ Edit.                      |
|                              | 1.225          |                              |
| Cp fi/tq-k)                  | an roada ed    | • Ed34+                      |
|                              | 1006.40        |                              |
| Thermal Conductivity (w/n-k) | constant       | • Edit.                      |
|                              | 8. 8242        |                              |
| Viscosity (kg/ms)            | zunskult       | • 1.m.                       |
|                              | 1.78%e-0       | 1                            |
| ChangeCreas                  | Delete Core    | Itelp                        |

Figure 8 : Définition des caractéristiques du fluide

# **Define Operating conditions**

Avant de choisir les conditions aux limites, il faut choisir d'abord la valeur de la pression de référence « operating conditions ».

| ILITLUENT (Se                                                    | (segregated, ske)                                                                                                    | A REAL PROPERTY OF THE REAL PROPERTY OF THE REAT PROPERTY OF THE REAL PROPERTY OF THE REAL PROPERTY OF THE REAL PROPERTY OF THE REAL PROPERTY OF THE REAL PROPERTY OF THE REAL PROPERTY OF THE REAL PROPERTY OF THE REAL PROPERTY OF THE REAL PROPERTY OF THE REAL PROPERTY OF THE REAL PR | _[#] ×] |
|------------------------------------------------------------------|----------------------------------------------------------------------------------------------------|----------------------------------------------------------------------------------------------------|---------|
| Pile God Der                                                     | the Solar Adapt Santa                                                                                                    | ne Display Pitz Report Parallel Help                                                                                                    |         |
| 2. pt<br>3. pt<br>4. pt<br>5. bs<br>4. pt<br>License<br>unternet | Notes<br>Notes Idea<br>Construction Conditions<br>Nondary Conditions<br>Notang Hares<br>Notang Hares<br>Notang Hares<br>Notang Hares | bd Jam 22 9:k0 aloria<br>bd Jam 22 9:k0 aloria<br>bd Jam 22 19:00 RESAMONIN<br>pd Jam 22 19:00 RESAMONIN<br>pd Jam 22 19:00 alberno<br>ed Jam 22 19:08 spi220c<br>14-feb-2903,<br>herebolateroreneous anticommunication<br>in 2k doys,<br>pour distributor for renewal.                                                                                                    | -       |
| > Readi<br>2048: F<br>11975<br>2949; (<br>291267                 | Carton Fold Flandson<br>Yodin<br>Arta .<br>Ang Coltinal<br>Sha Shing a shi Antonna                                                   | <pre>4éraelique\Flueet\canal_reel&amp;cube_air_cas1(Ps=98525Fa).cas"<br/>zeee 2, binary.<br/>zeee 3, binary.<br/>r faceu, zee 7, binary.<br/>r faceu, zee 1, binary.</pre>                                                                                                    |         |

Figure 9 : Choix de la pression de référence

En effet, Fluent effectue tous les calculs, avec une pression appelée gauge pressure et ce afin d'éviter les erreurs d'ordre numérique lors du calcul pour des écoulements à faible nombre de mach. La relation liant la pression absolue à la « gauge pressure » est donnée par :

# Pabs=Pop + Pgauge

Fluent prend par défaut la valeur de la pression atmosphérique comme operating pressure. Ensuite, il faut choisir les conditions aux limites :

# 3.7- Conditions aux limites usuelles

# **Define Boundary Conditions**

Ensuite, il faut fixer les valeurs des conditions aux limites :

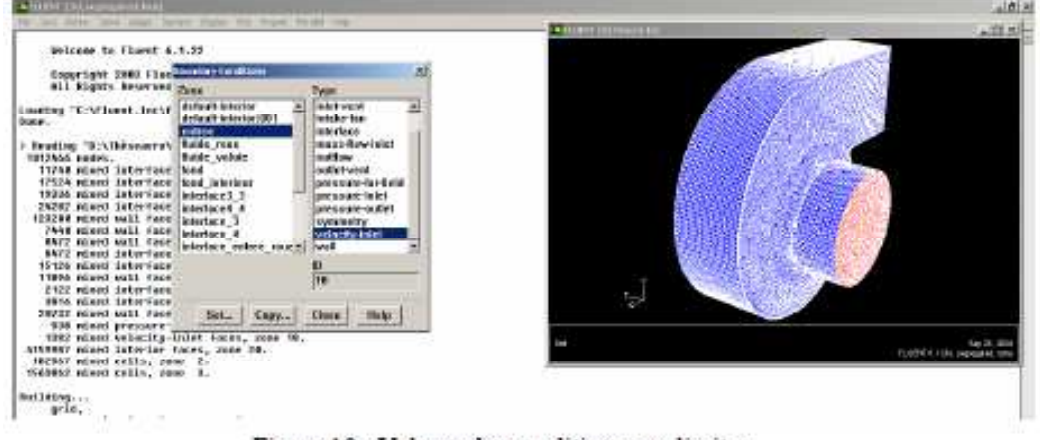

Figure 10 : Valeurs des conditions aux limites

# Velocity inlet

Utilisée pour des écoulements incompressibles ou moyennement compressibles, quand la vitesse d'entrée est connue.

| .trp | velocity Inet                                                 |
|------|---------------------------------------------------------------|
| ··   | Zone Name entree                                              |
|      | Velocity Specification Method Magnitude, Normal to Boundary + |
|      | Reference Frame Absolute                                      |
|      | Velocity Magnitude (m/s) u constant v                         |
|      | Furbulence Specification Method K and Omega                   |
|      | Turb. Kinetic Energy (n2/s2) 1 constant +                     |
|      | Spec. Dissipation Rats (1/s) 1 constant +                     |
|      | OK Cancel Help                                                |

Figure 11 : Velocity inlet

| Pressure Init                                   | ×                      |
|-------------------------------------------------|------------------------|
| Zene Name                                       |                        |
| entree                                          |                        |
| Gaug: Total Pressure (pascal)                   | constant +             |
| Supersonic/Initial Gauge Pressure (pascal) e    | constant +             |
| Direction Specification Method Normal to Bou    | ndary -                |
| Turbulence Specification Method Intensity and F | lydraulic Diameter 🛛 💌 |
| Turbulence intensity (Ni) 10                    |                        |
| Hydraulic Diameter (m) 🕤                        |                        |
| OK Cinicel Help                                 |                        |

Figure 12 : Pressure inlet

# Spécifie la pression statique de sortie.

L'utilisation de Pressure Outlet sert à définir la pression statique à la sortie. L'utilisation la condition Pressure Outlets au lieu de Outflow a souvent comme conséquence une meilleure convergence.

| Pressure Outlet                                            | ×          |
|------------------------------------------------------------|------------|
| Zone Name                                                  |            |
| Surce .                                                    |            |
| Gauge Pressure (pascal) (p                                 | constant - |
| Radial Equilibrium Pressure Distribution                   |            |
| Backflow Direction Specification Method Normal to Boundary | •          |
| Turbulence Specification Method K and Omega                | •          |
| Backflow Turb. Kinetic Energy (m2/s2)                      | constant 🔻 |
| Backflow Spec. Dissipation Rate (1/s) 1                    | constant 🔹 |
| OK Cancel Help                                             |            |

Figure 14 : Pressure outlet

# Nota : Problèmes de retour de débit (BackFlow)

Backflow apparaît lorsque la pression statique dans une maille voisine à la maille qui est sur la frontière est inférieure à la pression imposée en conditions aux limites. Il faut essayer d'éliminer le Backflow en éloignant la sortie (en allongeant la sortie).

#### Outflow

L'Outflow est utilisée pour modéliser les sorties de fluide dont on ne connaît à priori les détails de la vitesse et de la pression à la sortie. Il n'est pas approprié pour les calculs suivants:

- Si le problème possède une condition de pressure inlet
- Si vous modélisez un écoulement compressible
- Si vous modélisez un écoulement instationnaire avec variation de la densité

| Outlow                | × |
|-----------------------|---|
| Zone Name             |   |
| sortie                |   |
| Flow Rate Weighting 1 |   |
| OK Cancel Help        |   |

Figure 15 : Out flow

**Wall** est utilisé pour délimiter les régions solides des régions fluides. En général on utilise les propriétés d'une paroi lisse i-e Roughness Height = 0 et Roughness Constant = 0.5.

| 24                                           | The rest of the local division of the local division of the local |                     |                   |  |
|----------------------------------------------|----------------------------------------------------------------------------------------------------|---------------------|-------------------|--|
| Zone Rame                                    |                                                                                                    |                     |                   |  |
| wal3-19                                      |                                                                                                    |                     |                   |  |
| Mjacent Call Zone                            |                                                                                                    |                     |                   |  |
| Plaine_colum                                 |                                                                                                    |                     |                   |  |
| Themail DPM . Mit                            | octore Species   Restatue   Ultr                                                                                                    | 1                   |                   |  |
| Web Markey 1                                 | Nation                                                                                                    |                     |                   |  |
| C Stationery Wall                            | · Ballaking to define a first from                                                                                                    | Speed pred          |                   |  |
| * Mexing what                                | Abeahau                                                                                                    |                     |                   |  |
|                                              | C Transfolinaul<br>C Relational<br>C Companyinte                                                                                                    | warmsteencool umpay | CONTRACT LATER OF |  |
|                                              |                                                                                                    | ×ind is             | Nin               |  |
|                                              |                                                                                                    | Y Drd is            | × •               |  |
|                                              |                                                                                                    | Zave ja             | 2 9               |  |
| Maran Constitions                            |                                                                                                    |                     |                   |  |
| P MoStp<br>P Speaked Have<br>P Manager Speec |                                                                                                    |                     |                   |  |
| Well Planghness                              |                                                                                                    |                     |                   |  |
| Roughness Height in                          | j Faughsens Coortset                                                                                                    |                     |                   |  |
|                                              |                                                                                                    |                     |                   |  |

Figure 16 : Wall

## 3.8- Choix des criteres de convergence

#### Solve /Monitors /Residual...

Il s'agit ici de choisir les critères qui doivent être vérifiés pour que les calculs de la simulation s'arrêtent.

| INFLUENT [34, segrupaled, den]                                        | - 8 × |
|-----------------------------------------------------------------------|-------|
| Pile End Define Solvy Adapt Sufface Display Pick Report Parallel Help |       |
| Dene. Cartols +                                                       | -     |
| Initialize •                                                          |       |
| Guirreit + Aue Mosters + Eastad                                       |       |
| 2. pfe0315-capace 3 10:17 sg1330c                                     |       |
| License for fluent esp: Safes. 003.                                   |       |
| if rates out Contract, but                                            |       |
| Flease contact your distributor for reneval.                          |       |
|                                                                       |       |

Pour afficher la convergence à l'écran pendant les calculs sous forme d'un graphe, il faut activer l'option Plot. Il est possible de désactiver certains critères d'arrêt de la simulation en décochant la case de convergence.

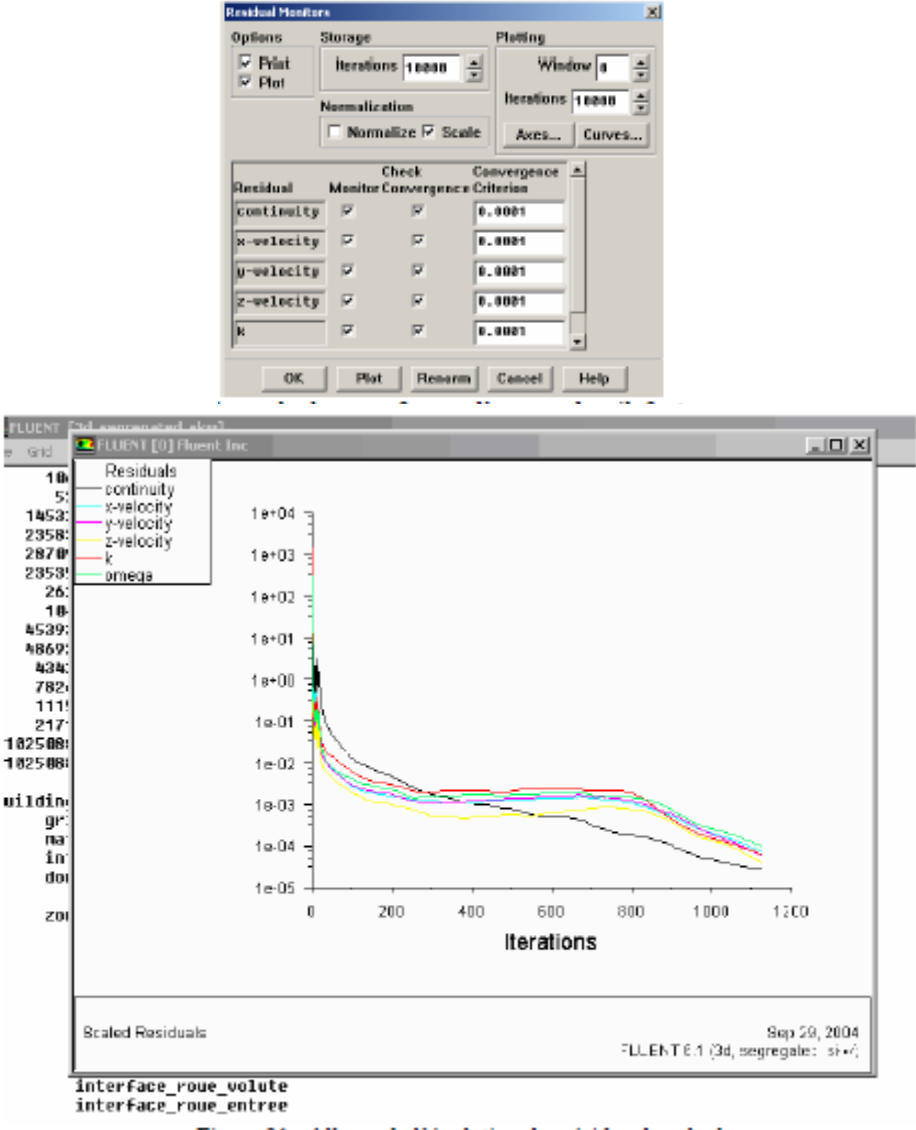

Figure 21 : Allures de l'évolution des résidus de calcul

## **Remarque importante :**

Les résidus sont calculés à partir des corrections dans les variables ; pression, vitesse, température... du problème entre la présente itération et l'itération précédente.

Dans la plupart des cas, le critère de convergence par défaut dans FLUENT (residual) est suffisant. La solution converge quand les résidus atteignent  $10^{-3}$ . Toutefois, dans certains cas il faut pousser les calculs à  $10^{-4}$  voir  $10^{-6}$ . Il n'y a pas de règle universel !

## 3.9- Initialisation des calculs

Il est conseillé dans nombreux cas d'initialiser les calculs aux conditions de l'entrée. Toutefois s'il y a un calcul qui a déjà convergé et que vous désirez changer juste un paramètre (exp. Vitesse d'entrée), il est préférable d'initialiser au calcul précédent déjà convergé.

| 2 PLURNT [3d, scprogolod, rine]                                                                                                    |                                    |                                        |
|----------------------------------------------------------------------------------------------------|------------------------------------|----------------------------------------|
| File Ged Darlins Sufree Adapt Sufface Display Plo its                                                                                                    | pole Paratal Hab                   |                                        |
| Descent flag<br>2. pression flags based<br>2. pression flags based<br>2. pression flags based<br>1. pression for flags based on the flags<br>1. pression for flags based on the flags<br>1. pression for flags based on the flags<br>1. pression for flags based on the flags<br>1. pression for flags based on the flags<br>1. pression for flags based on the flags<br>1. pression for flags based on the flags<br>1. pression for flags based on the flags<br>1. pression for flags based on the flags<br>1. pression for flags based on the flags based on the flags<br>1. pression for flags based on the flags based on the f | 04 causarna<br>17 sgliktor         | •                                      |
| Solution Initialization                                                                                                    | x                                  |                                        |
| Compute From                                                                                                    | Reference Frame                    |                                        |
| eitree                                                                                                    | Relative to Cell Zone     Absolute |                                        |
| Initial Values                                                                                                    |                                    |                                        |
| Gauçe Pressure (pas                                                                                                    | *                                  |                                        |
| × Velocit/ (m                                                                                                    | Asi 0                              |                                        |
| Y Velocity (m                                                                                                    | Vs) [0                             |                                        |
| ∠ Velocity (ii                                                                                                    | VII 6.999007                       |                                        |
| Init Reset App                                                                                                    | ly Close Help                      |                                        |
|                                                                                                    |                                    | Figure 25 : Initialisation des calculs |

# **3.10-** Sauvegarde du fichier \*.cas

# File /Write /Case

Il est conseillé qu'une fois le paramétrage est effectué, de sauvegarder le fichier en format \*.cas. S'il y a un bug durant les calculs, il suffit de charger le fichier \*.msh, on n'aura pas à refaire le paramétrage.

# 3.11- Lancement de la simulation

## Solve /iterate

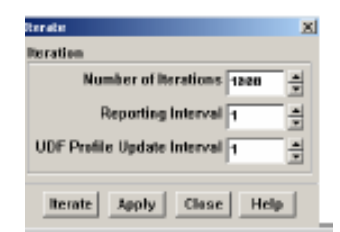

Le paramétrage étant effectué, il ne reste plus qu'à choisir le nombre d'itérations que Fluent devra réaliser.

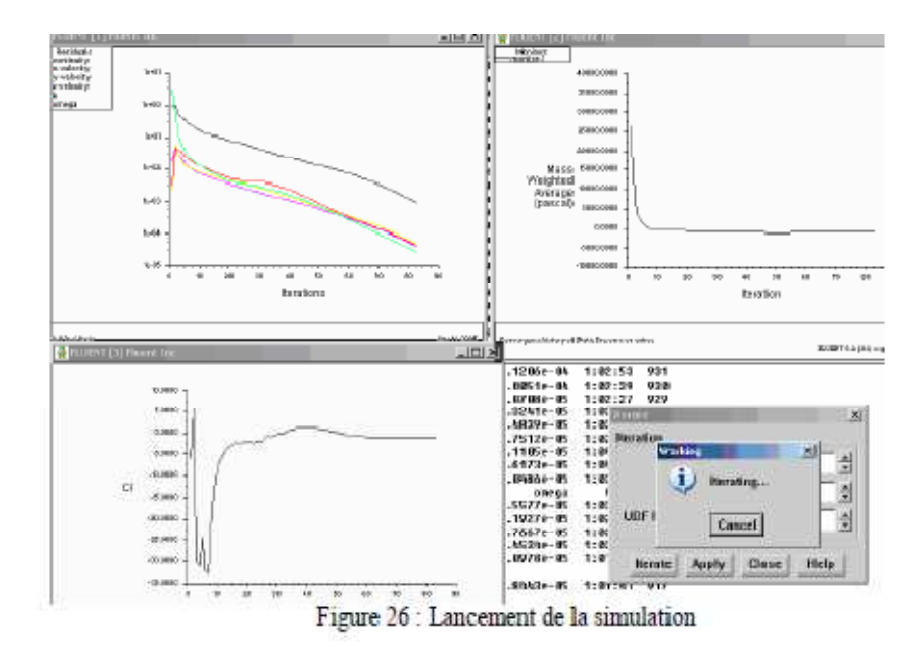

#### 3.12- Post-traitement numérique de la solution

# **Report** →...

FLUENT fournit des outils pour calculer et rapporter des quantités intégrales sur des surfaces et des frontières. Ces outils vous permettent de trouver le débit massique, les forces et les moments sur des frontières, l'intégrale, le débit, la moyenne, et la moyenne de masse (entre autres des quantités) sur une surface ou un volume. En outre, vous pouvez imprimer des histogrammes des données géométriques et de solution, pouvez placé des valeurs de référence pour le calcul des coefficients additionnels. Vous pouvez également imprimer ou sauver un compte rendu succinct des modèles, des conditions aux limites.

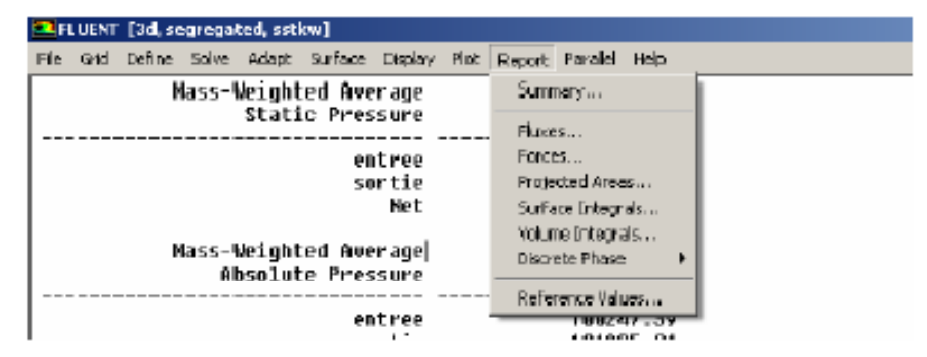

Figure 27 : Post-traitement numérique

## 3.12.1- Vérification de la conservation de débit

#### $Report \rightarrow fluxes$

Permet de savoir si la conservation de débit est satisfaite. L'écoulement calculé ne peut être juste si cette condition n'est pas satisfaite. Cependant c'est une condition nécessaire et non suffisante.

| Internet                                                                                                    | CARDIN DE L'ADRIES                                                                                                    | ** 2. MOVE # 1.20                                                   | x est  | tine/ite                                                                                                    | er                                                                              |  |
|----------------------------------------------------------------------------------------------------|----------------------------------------------------------------------------------------------------|---------------------------------------------------------------------|--------|----------------------------------------------------------------------------------------------------|---------------------------------------------------------------------------------|--|
| Optens   Mass Tave Pate  Mass Tave Pate  Matabase Transfer Pate  Haddates Heat Transfer Pate  Secondary types  Secondary take  Anti-Anti-Anti-Anti-Anti-Anti-Anti-Anti- | Deundarine 2 -<br>reine 4<br>int nost, enves<br>int, sobr, enves<br>int, sobr, enves<br>int, sobr, enves<br>int, sobr, enves<br>value<br>value<br>tabe, entree<br>tabe, entree<br>tabe, entree<br>tabe, entree<br>tabe, entree<br>tabe, entree<br>tabe, entree | Aresults<br>10.755 ASJ<br>10.366252<br>A<br>Segle<br>Sector periods |        | 100109 90<br>10050 00<br>100527 90<br>100527 90<br>100527 90<br>100527 90<br>100528 90<br>10058 90<br>10058 90 | 92<br>29<br>29<br>29<br>29<br>29<br>29<br>29<br>29<br>29<br>29<br>29<br>29<br>2 |  |
| Compute                                                                                                    | Class Help                                                                                                    | £                                                                   | angs . | time/ite                                                                                                    | ec.                                                                             |  |

#### 3.12.2- Relevé des différences de pression

On peut relever n'importe quelle grandeur sur les surfaces du domaine de calcul. Ainsi, on peut relever la différence de pression totale entre l'entrée et la sortie.

| REFERENCE (SPE Secondary)   | sted, schul]                         |                                    |                                     |                                        |
|-----------------------------|--------------------------------------|------------------------------------|-------------------------------------|----------------------------------------|
| Pile Grid Deltrie Solve     | Adapt Surface Display Plct           | Report Paralel Help                | Surface Integrals                   | ×                                      |
| Hass-                       | Weighted Average<br>Static Pressure  | (pascal)                           | Report Type                         | hield Variable                         |
|                             | entree<br>sortie                     | -1077.5762                         | Mass-Weighted Averag  Surface Types | Pressure                               |
| Marcs-                      | Net<br>Neighted Average              | -528.7897                          | aodis a<br>elip-ourf                | Surfaces II                            |
| Â                           | bsolute Pressure                     | (pascal)                           | fan ×                               | int_rotor_entree                       |
|                             | entree<br>sortie<br>Net              | 100247.39<br>101325.01<br>100786.2 | Surface Name Patern                 | int_stator_rotor<br>inter_entree_rotor |
| Mass-                       | Weighted Average<br>Total Pressure   | (pascal)                           |                                     | stator<br>stator<br>tube antipe        |
|                             | entree<br>sortie                     | -558.58971<br>844.89144            |                                     | tube_stator                            |
| and an it of                | Net                                  | 140.14875                          |                                     | 142, 1987                              |
| define/<br>distlay/<br>exit | g'id/<br>g'id/<br>parallel/<br>plot/ | solue/<br>surface/<br>surface/     | Compute                             | Close Help                             |

Figure 29 : Relevé des différences de pression

# 3.12.3- Relevé du Couple sur l'arbre

Une autre quantité intéressante est le couple sur l'arbre.

| III RUB                                                                       | NT (3d, regregation                              | ri, satkw)                                                      |                                                                                                    |                                                                                                    |                                                                                                    | . 8 |
|-------------------------------------------------------------------------------|--------------------------------------------------|-----------------------------------------------------------------|----------------------------------------------------------------------------------------------------|----------------------------------------------------------------------------------------------------|----------------------------------------------------------------------------------------------------|-----|
| File Gr                                                                       | Force Reports                                    |                                                                 | ×                                                                                                    | -icb                                                                                                    |                                                                                                    |     |
| nunos<br>nunos<br>nunos<br>nunos<br>nunos<br>nunos<br>nunos<br>nunos<br>nunos | Options<br>C Forces<br>C Moments<br>Wall Name Pa | Mament Center<br>X (n) 1<br>Y (n) 0<br>Z (n) 0<br>Rero<br>Match | Wall Zence B =<br>cane entree<br>roter<br>stator<br>tube entree<br>tube_stator<br>well-<br>well-22<br>well-25 | trapped = 0, evaporated<br>prapped = 0, evaporated<br>prapped = 0, evaporated<br>prapped = 0, evaporated<br>trapped = 0, evaporated<br>trapped = 0, evaporated<br>papped = 0, evaporated<br>papped = 0, evaporated<br>prapped = 0, evaporated<br>prapped = 0, evaporated | <pre>a = 0, incomplete = 3*6<br/>0, incomplete = 164<br/>0, incomplete = 5<br/>= 0, incomplete = 115<br/>= 0, incomplete = 115<br/>d = 0, incomplete = 0<br/>= 0, incomplete = 0<br/>= 0, incomplete = 0<br/>= 0, incomplete = 56<br/>= 0, incomplete = 170 </pre> |     |
| Noner<br>2011e                                                                | ļ                                                | Print Close Ho                                                  | b.                                                                                                    | pressure moment<br>y-m                                                                                                    | viscous moment<br>n-m                                                                                                    |     |
| rotar                                                                         |                                                  |                                                                 | (-2.3666837                                                                                                   | -588.29218 -112.18982)                                                                                                    | (0.010296210 3.5958829 -1.6695979)                                                                                                    |     |
| nøt                                                                           |                                                  |                                                                 | (-2.3686837                                                                                                   | -548.29218 -112.18982)                                                                                                    | (8.819380219 3.5758829 -1.6475979)                                                                                                    |     |
| l adaat                                                                       | 4                                                | 61107                                                           |                                                                                                    | enest (                                                                                                    |                                                                                                    |     |

Figure 30 : Relevé du Couple sur l'arbre

# 3.12.4- Créer des entités de contrôle Surface $\rightarrow \dots$

| TTUENT [34, sographed, willow] |                                          |                         |  |  |  |
|--------------------------------|------------------------------------------|-------------------------|--|--|--|
| File Grid Define Solve Judget  | Serfiere Display Pills                   | Arourt Parallel Help    |  |  |  |
| Hass-Weight<br>Stati           | 2016<br>Fortifion                        | (paseal)                |  |  |  |
| Harre, Ma Land                 | Pant<br>Line/Rote::<br>Rece::<br>Qualiti | -1877.5762<br>-538.7897 |  |  |  |
| Absolut                        | Do-Surface                               | (pascal)                |  |  |  |
|                                | 10-OD-                                   | 1982 67 : 39            |  |  |  |
|                                | Transformin                              | 101325.01               |  |  |  |
|                                | Hanoge                                   | 100786.2                |  |  |  |
| MARKE INCOMENTS                |                                          |                         |  |  |  |

Figure 31 : Création des entités de contrôle

# 3.13- Post-traitement graphique

Les outils graphiques disponibles dans FLUENT vous permettent de traiter l'information contenue dans votre solution CFD et de visionner facilement les résultats. Les sections suivantes expliquent comment utiliser ces outils pour examiner votre solution.

# $Dispalay \rightarrow \dots Plot \rightarrow \dots$

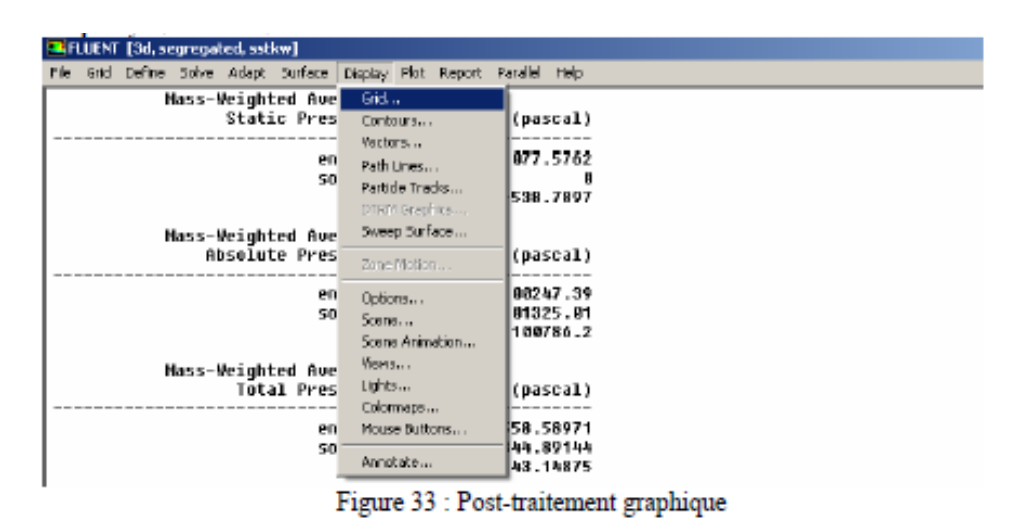

3.13.1- Affichage des contours des différentes grandeurs Display  $\rightarrow$  countours ...

| Contours of Static | Pressure (pascal) |                   |            | Apr 11, 200<br>FLUENT 6.2 (3d. segregated, satis |
|--------------------|-------------------|-------------------|------------|--------------------------------------------------|
| -3 76#+93          | 4                 |                   |            |                                                  |
| -2.49++03          | 10-7              |                   |            |                                                  |
| -2.21e+03          |                   |                   |            |                                                  |
| -2 93e+03          |                   |                   |            |                                                  |
| -2.00+03           |                   |                   |            |                                                  |
| -0.38e+03          |                   |                   |            |                                                  |
| -2.10e+02          |                   | 10 million (1997) |            |                                                  |
| -1.05e+05          |                   |                   |            |                                                  |
| -1.556+03          |                   |                   |            |                                                  |
| 1 77 0408          |                   |                   |            |                                                  |
| -1.108+02          |                   |                   |            |                                                  |
| -4,426+02          |                   | THE LEVEL         |            |                                                  |
| -1.650+0.2         |                   | No.               |            |                                                  |
| 1.12+02            |                   |                   |            |                                                  |
| 3.000+02           |                   |                   |            |                                                  |
| 6.66e+02           |                   | and a second      |            |                                                  |
| 9:428+02           |                   |                   |            |                                                  |
| 1.228*03           |                   |                   | 1.000      |                                                  |
| 1.50e+03           |                   | 11 1              | A CONTRACT |                                                  |
| 1.770+03           |                   | A.0.              |            |                                                  |

3.13.2- Affichage des contours de vecteurs **Display**  $\rightarrow$  **vectors...** 

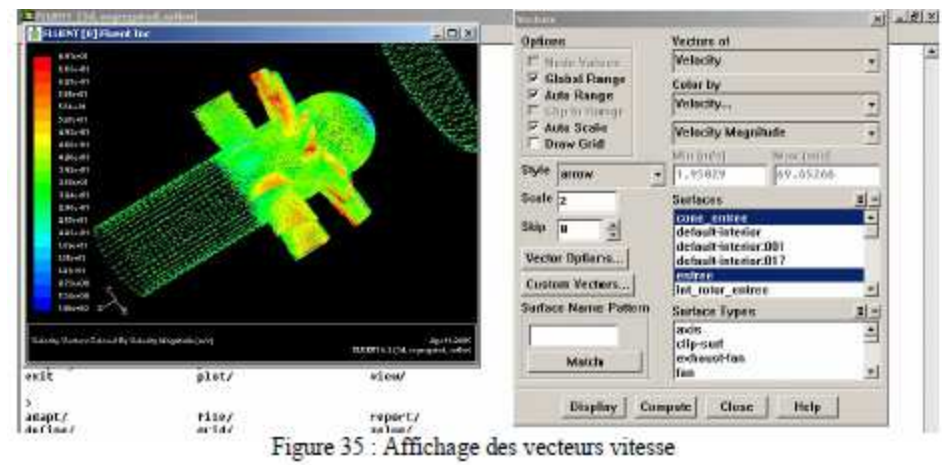

3.13.3- Affichage des lignes de courant **Display**  $\rightarrow$  **Path Lines...** 

| n which [10] Phone & Inc.            |                                        | (Intra)               | 25        | ir.                           |           |    | Cales he                                                                                                    |              |  |
|--------------------------------------|----------------------------------------|-----------------------|-----------|-------------------------------|-----------|----|----------------------------------------------------------------------------------------------------|--------------|--|
| 410-53<br>446-58                     |                                        | C OB Flow             |           | Nest                          |           |    | - Particle Variable                                                                                                    |              |  |
| 4.000K                               |                                        | F Reverse             |           | Style Minibates               |           |    | Particle UD                                                                                                    |              |  |
| 000-48                               |                                        |                       | Ste       | Step Size and Diference       |           |    | Mitt                                                                                                    | U.           |  |
| LTM-S                                |                                        | Oraw Grid             | 0.        | 1                             | 5.907     |    | P                                                                                                    | 10           |  |
| 216-52                               |                                        | Relative Path         | dimes Ste | 01                            | Fath Skip |    | Hallensen b                                                                                                    | rom Surfaces |  |
| Ellerit<br>Ellerit<br>Their<br>Their |                                        | Write to File         | 54<br>Pol | Path Caseson<br>1 4           |           |    | cons centres<br>detauité interier:011<br>detauité interier:011<br>detauité interier:011<br>net.est<br>int_natur_celler<br>int_natur_celler |              |  |
| Obai<br>Obai<br>Sanat<br>Date        | R. R.                                  | Paise Med e           |           | Un Zare<br>Welk 25<br>Welk 74 |           | •  |                                                                                                    |              |  |
| Hand P                               |                                        | Costlaurus.<br>Single | 11        | 1-21<br>1-21                  |           | -  |                                                                                                    |              |  |
| alio-Graniplica D                    | April 1 11<br>BUBI (Sciet, receptor Pr | Display               | Pulce     | Company                       | sur.      | 11 | linera.                                                                                                    | Elate        |  |
| display/ parallel,<br>nuit plat/     | / Servace/                             |                       |           |                               |           |    |                                                                                                    | 1            |  |

Figure 36 : Affichage des lignes de courant

Pour afficher les lignes de courant